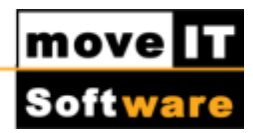

# Verschieben von moveIT@ISS+

Mit der Funktion "Reparieren" haben Sie die Möglichkeit, Ihre **moveIT@ISS+** Version möglichst einfach von einem Verzeichnis auf ein anderes zu verschieben oder auf einen neuen Rechner zu übertragen.

Gerne bietet Ihnen moveIT Software die Durchführung einer Datenbankübernahme zu einem günstigen Pauschalpreis an. Die rasche und professionelle Durchführung erfolgt durch einen Techniker der moveIT Software und wird per Fernwartungs-Tool durchgeführt. Sollten Sie die Installation und Datenbankübernahme selbstständig bzw. durch einen eigenen Administrator vornehmen, bitten wir Sie diese Anleitung sorgfältig zu lesen und Schritt für Schritt zu realisieren.

In diesem Fall erfolgt die Durchführung auf eigenes Risiko.

Sollte wider Erwarten noch zusätzlicher technischer Support erforderlich sein, so weisen wir Sie darauf hin, dass entsprechende Unterstützung seitens eines Technikers der moveIT Software in Rechnung gestellt wird.

Gerne beraten wir Sie auf Anfrage über die zu erwartenden Kosten.

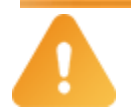

#### Achtung: Lokale Version in eine Netzwerkversion ändern!

Netzwerkinstallation oder eine Netzwerkinstallation in eine lokale Installation übernehmen wollen, dann wenden Sie sich bitte hierzu an unsere Hotline!

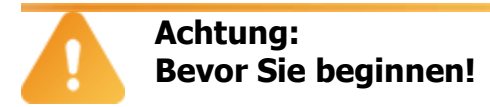

Stellen Sie bitte sicher, dass das Programm geschlossen bzw. die Datenbank per moveITDBControl vorher beendet ist (bei einer Netzwerkversion)!

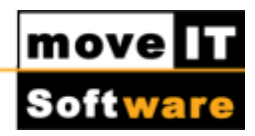

### Wichtige Vorarbeiten:

Ist ein Antivirenprogramm aktiv (Terminalserver, Datenbankserver und Netzwerk-Clients), stellt man sicher, dass die Prozesse:

"prowin32.exe", "\_mprshut.exe" und "\_mprosrv.exe" \* bei der Echtzeitprüfung NICHT geprüft werden (über Ausnahmen etc.). Ist dies nicht möglich, können alternativ folgende Dateiendungen: \*.db, \*.d1, \*.b1, \*.lg,

\*.pl, \*.r, \*.wrx, \*.log, \*.bas, \*.bmp, \*.tif und \*.png ausgenommen werden. Prüfen Sie, ob Sie über Administratorrechte (Server und Client) verfügen.

## **Erste Schritte**

Verschieben Sie zuerst den kompletten Ordner der Installation in den neuen Pfad beziehungsweise kopieren Sie den gesamten Ordner **moveIT\_ISS** auf einem neuen Rechner.

Hier sollte man nun die Berechtigungen prüfen bzw. richtigstellen. Anwender benötigen zum Ausführen der Applikation folgende Windows Sicherheitsberechtigungen auf das gesamte **moveIT@ISS+** Verzeichnis:

- Ändern
- Lesen/Ausführen
- Schreiben
- Löschen

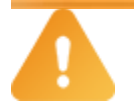

#### Achtung: Netzwerk verbinden

Falls es sich hier um eine Netzwerkinstallation handelt, dann verbinden Sie jetzt das Netzlaufwerk!

Kontaktieren Sie nun unsere Hotline um Ihnen bei der Reparatur und beim Softwareschutz Client / Server behilflich sein zu können.